# NetDoubler Version 1.5.1 Installation and User's Manual

Asanté Technologies, Inc. 821 Fox Lane San Jose, CA 95131-1601

February 1998

Part Number 06-00270-02

#### COPYRIGHT NOTICE

Copyright ©1998 by Asanté Technologies, Inc. All rights reserved. No part of this manual, or any associated artwork, software, product design or design concept, may be copied, reproduced or stored, in whole or in part, in any form or by any means mechanical, electronic, optical, photocopying, recording or otherwise, including translation to another language or format, without the express written consent of Asanté Technologies, Inc.

TRADEMARKS Asanté Technologies, NetDoubler, and AsantéFAST are trademarks of Asanté Technologies, Inc. Apple, AppleShare, AppleTalk, PowerPC, and Macintosh are registered trademarks of Apple Computer, Inc. Ethernet is a registered trademark of the Xerox Corporation, Inc. All brand names and products are trademarks or registered trademarks of their respective holders.

SOFTWARE LICENSE AGREEMENT This is a legal agreement between you (either an individual or an entity) and Asanté Technologies. By opening the package(s) containing the software you are agreeing to be bound by the terms of this agreement. If you do not agree to the terms of this agreement, promptly return the unopened software package(s) and the accompanying items, including written materials and binders or other container(s) to the place you obtained them for a full refund.

1. GRANT OF LICENSE. Asanté Technologies grants to you the right to use one copy of the enclosed Asanté Technologies software program per serial number (the "SOFTWARE" is in "use" on a computer when it is loaded into temporary memory (e.g., RAM) or installed into permanent memory (e.g., hard disk, CD-ROM, or other storage device) of that computer. Installation on a network server for the sole purpose of distribution to one or more other computer(s) shall constitute "use" for which a separate license/serial number is required.

2. COPYRIGHT. The SOFTWARE is owned by Asanté Technologies or its suppliers and is protected by United States copyright laws and international treaty provisions. Therefore, you must treat the SOFTWARE like any other copyrighted material (e.g., a book or musical recording) except that you may either (a) make one copy of the SOFTWARE solely for backup or archival purposes, or (b) transfer the SOFTWARE to a single hard disk provided you keep the original solely for backup or archival purposes. You may not copy the written materials accompanying the software.

3. OTHER RESTRICTIONS. You may not rent or lease the SOFTWARE, but you may transfer the SOFTWARE and accompanying written materials on a permanent basis provided you retain no copies and the recipient agrees to the terms of this Agreement. You may not reverse-engineer, decompile, or disassemble the SOFTWARE. If the SOFTWARE is an update or has been updated, any transfer must include the most recent update and all prior versions.

LIMITED WARRANTY Asanté Technologies warrants that the SOFTWARE will perform substantially in accordance with the accompanying written materials for a period of ninety (90) days from the date of receipt. Any implied warranties on the SOFTWARE are limited to ninety (90) days. Some states/countries do not allow limitations of duration of an implied warranty, so the above limitation may not apply to you.

CUSTOMER REMEDIES Asanté Technologies and its suppliers' entire liability and your exclusive remedy shall be, at Asanté Technologies' option, either (a) return of the price paid or (b) repair or replacement of the SOFTWARE that does not meet Asanté Technologies' Limited Warranty and which is returned to Asanté Technologies with a copy of your receipt. This Limited Warranty is void if failure of the SOFTWARE has resulted from accident, abuse, or misapplication. Any replacement SOFTWARE will be warranted for the remainder of the original warranty period. Outside the United States, these remedies are not available without proof of purchase from an authorized non-U.S. source.

NO OTHER WARRANTIES Asanté Technologies and its suppliers disclaim all other warranties, either express or implied, including, but not limited to, implied warranties of merchantability and fitness for a particular purpose, with regard to the SOFTWARE, the accompanying written materials, and any accompanying hardware. This limited warranty gives you specific legal rights. You may have others that vary from state to state or country to country.

NO LIABILITY FOR CONSEQUENTIAL DAMAGES AsantéTechnologies expressly disclaims all liability for any indirect or consequential damages whatsoever (including, without limitation, damages for loss of business profits, business interrupted, loss of business information, or any other pecuniary loss) arising out of the use of or inability to use this Asanté Technologies product, even if Asanté Technologies has been advised of the possibility of such damages. Any suit or legal action relating to this Agreement or Licensed Programs must be brought within one (1) year of the date the programs are purchased by the original licensee. Because some states/countries do not allow the exclusion or limitation of liability for consequential or incidental damages, the above limitation may not apply to you.

LIMITATION OF LIABILITY The liability of Asanté Technologies arising from this warranty and sale shall be limited to a refund of the purchase price. In no event shall Asanté Technologies be liable for costs of procurement of substitute products or services, for any lost profits, or for any consequential, incidental, direct or indirect damages, however caused and on any theory of liability, arising from this warranty and sale.

U.S. GOVERNMENT RESTRICTED RIGHTS The SOFTWARE and documentation are provided with RESTRICTED RIGHTS. Use, duplication, or disclosure by the Government is subject to restrictions as set forth in subparagraph (c)(1)(ii) of the Rights in Technical Data and Computer Software clause at DFARS 52.227-7013 or subparagraphs (c)(1) and (2) of the Commercial Computer Software—Restricted Rights at 498 CFR 52.227-19, as applicable.

Manufacturer is Asanté Technologies, 821 Fox Lane, San Jose, CA 95131. If you acquired this product in the United States, this Agreement is governed by the laws of the State of California. Should you have any questions concerning this Agreement, or if you desire to contact Asanté Technologies for any reason, please contact your local Asanté Technologies subsidiary or sales office, or write: Asanté Technologies, 821 Fox Lane, San Jose, CA 95131.

WARRANTY DISCLAIMERS Asanté Technologies makes no other warranties, express, implied, or otherwise, regarding NetDoubler, and specifically disclaims any warranty for merchantability or fitness for a particular purpose. The exclusion of implied warranties is not permitted in some states and the exclusions specified herein may not apply to you. This warranty provides you with specific legal rights. There may be other rights that you have which vary from state to state.

# **Table of Contents**

| Introduction                                        | -1                                                                 |
|-----------------------------------------------------|--------------------------------------------------------------------|
| Introducing NetDoubler                              | 1-1                                                                |
| Features                                            | 1-1                                                                |
| Servers and Clients                                 | 1-2                                                                |
| NetDoubler-Enabled Adapters                         | 1-4                                                                |
| Do All of My Macs Need NetDoubler?                  | 1-6                                                                |
| Do I Need to Buy More Copies of NetDoubler?         | 1-7                                                                |
| Hardware Requirements                               | 1-7                                                                |
| Software Requirements                               | 1-7                                                                |
| Dedicated AppleShare Server Requirements            | 1-7                                                                |
| UNIX Servers Providing AppleShare Services          | 1-8                                                                |
| Windows NT Servers                                  | 1-8                                                                |
| MS-DOS, Windows, Windows 95, and Windows NT Clients | 1-8                                                                |
|                                                     |                                                                    |
| Installation                                        | -1                                                                 |
| Installation                                        | 2-1                                                                |
| Installation                                        | 2-1<br>2-1                                                         |
| Installation                                        | 2-1<br>2-1<br>2-1<br>2-2                                           |
| Installation                                        | 2-1<br>2-1<br>2-2<br>2-2<br>2-2                                    |
| Installation                                        | 2-1<br>2-1<br>2-2<br>2-2<br>2-2<br>2-2                             |
| Installation                                        | 2-1<br>2-1<br>2-2<br>2-2<br>2-2<br>2-6<br>2-8                      |
| Installation                                        | 2-1<br>2-1<br>2-2<br>2-2<br>2-2<br>2-6<br>2-8<br>2-9               |
| Installation                                        | <b>-1</b><br>2-1<br>2-2<br>2-2<br>2-2<br>2-6<br>2-8<br>2-9<br>2-9  |
| Installation                                        | 2-1<br>2-1<br>2-2<br>2-2<br>2-2<br>2-6<br>2-8<br>2-9<br>2-9<br>2-9 |

| Usi | ng NetDoubler                           | 3-1         |
|-----|-----------------------------------------|-------------|
|     | Client and Server Modules               |             |
|     | NetDoubler Acceleration Symbol          |             |
|     | Turning NetDoubler On or Off            |             |
|     | Switching Between Protocols             |             |
| Tro | ubleshooting                            | 4-1         |
|     | Acceleration Problems                   | 4-1         |
|     | Error Messages and Solutions            | 4-5         |
| Cor | nfiguring the AppleTalk and TCP/IP C    | ontrol Pan- |
| els |                                         | <b>A</b> -1 |
|     | Configuring the AppleTalk Control Panel | A-1         |
|     | Configuring the TCP/IP Control Panel    | A-2         |
| Тес | hnical Support                          | B-1         |

# **1** Introduction

# What's in This Chapter

This chapter describes NetDoubler, the hardware and software requirements for NetDoubler, what types of server platforms NetDoubler is compatible with, and the meanings of the terms "server" and "client."

# Introducing NetDoubler

Thank you for purchasing NetDoubler for Macintosh computers, a network-acceleration utility for Ethernet, Fast Ethernet, FDDI, ATM, and certain wide area networks (WANs).

Designed for Apple Macintosh and Macintosh-compatible<sup>1</sup> power users, NetDoubler increases productivity by providing up to nine times greater performance when transferring files across a network with a Macintosh computer. An ideal enhancement to bandwidth-intensive desktop applications, NetDoubler transparently accelerates network access within all programs and is easy to install and manage.

## Features

- □ Accelerates file transfers across standard Ethernet, Fast Ethernet, ATM, FDDI, and certain WANs. (NetDoubler is not designed for LocalTalk networks.)
- □ Operates free on certain Asanté Ethernet/Fast Ethernet cards and other NetDoubler-enabled configurations.
- Provides acceleration rates up to nine times faster than Ethernet when copying 1MB or larger files to a network server (using FDDI and MacBench 3.0).
- Provides transfer rates up to six times faster for large file opens and saves to/from a server on a Fast Ethernet system.

<sup>1.</sup> Throughout this manual the term "Macintosh" refers to both Apple Macintosh and Macintosh compatible computers.

- Provides acceleration rates up to four times faster when copying files using desktop drag-and-drop on a Fast Ethernet network.
- □ Works with all Macintosh applications<sup>1</sup>, not just a limited few.
- □ Accelerates transfers of files larger than 256K. Large 10MB+ files are fully accelerated across a network.
- □ Does not interfere with file transfers to/from workstations or servers that do not have NetDoubler installed.

# Servers and Clients

NetDoubler is a family of software designed to accelerate file transfers between a Macintosh client and an AppleTalk services server. The term "AppleTalk services server" encompasses other Macintoshes running Personal File Sharing, a Macintosh Workgroup server running AppleShare server software, a Windows NT server running services for Macintosh, or a UNIX server running AppleTalk services software from IPT, Xinet, or Helios. In each instance, NetDoubler must be installed on the client and the appropriate NetDoubler software must be installed on the server.

- □ The term "client" refers to the Macintosh computer from which a file transfer, open, or save across the network is initiated.
- □ The term "server" refers to the computer being accessed by the client across the network.
- □ If someone on the network mounts your hard disk using Personal File Sharing and copies a file to or from your hard disk, during that file transfer your computer is considered a server and their computer is the client.

NetDoubler for Macintosh must be installed on every client where network acceleration is needed. NetDoubler must also be installed on the Macintosh server if you wish to see acceleration when transferring files to or from that server. Table 1 shows which versions of NetDoubler you must use on your server.

<sup>1.</sup> NetDoubler does not accelerate the few applications that do not use the AppleTalk File protocol. See Chapter 4 for more details.

| Vendor | Server Platforms Server Software Supported                                                                   |                                    | NetDoubler<br>Software on<br>Server |
|--------|----------------------------------------------------------------------------------------------------|------------------------------------|-------------------------------------|
| Helios | Data General, Hewlett-<br>Packard, Digital<br>Equipment, IBM,<br>Motorola, SGI, Sun,<br>Apple Network Server | EtherShare and<br>EtherShare OPI   | NetDoubler for<br>EtherShare        |
| Xinet  | SGI, Sun                                                                                                    | K-AShare and<br>FullPress OPI      | NetDoubler for<br>K-AShare          |
| IPT    | Apple Network Server,<br>Sun, IBM                                                                            | uShare and<br>CanOPI               | NetDoubler for<br>uShare            |
| Asanté | Pentium/Pentium Pro/<br>Pentium II CPU                                                                       | Microsoft NT<br>Server 3.51 or 4.0 | NetDoubler NT<br>(Pentium)          |
| Asanté | DEC Alpha CPU                                                                                                | Microsoft NT<br>Server 3.51 or 4.0 | NetDoubler NT<br>(DEC Alpha)        |
| Asanté | Power Macintosh                                                                                              | AppleShare 4.2.2/<br>IP 5.0        | NetDoubler for<br>Macintosh         |
| Asanté | Macintosh, Power<br>Macintosh                                                                                | Personal File<br>Sharing           | NetDoubler for<br>Macintosh         |

#### **Table 1: NetDoubler Versions for Servers**

NetDoubler-equipped computers can still interface with non-NetDoublerequipped computers, but without acceleration.

The same software is normally installed on both Macintosh servers and clients. However, a separate serial number is needed for each computer, whether it is a server or a client. The only exceptions are computers that have NetDoubler-enabled network cards.

# **NetDoubler-Enabled Adapters**

Normally, you need a serial number to activate NetDoubler on a client or Macintosh server. A serial number is included on the registration card in a retail-purchased box of NetDoubler.

However, as part of agreements between Asanté, UMAX, Power Computing, and Apple, special versions of NetDoubler have been created to work for free, without a serial number, with certain combinations of networking cards and computers. These configurations are referred to as NetDoublerenabled. Special versions of NetDoubler, identified by a suffix letter, contain the code necessary to detect the built-in networking adapters on these NetDoubler-enabled computers.

| Suffix      | Use on:                                                                                                    |
|-------------|----------------------------------------------------------------------------------------------------|
| Α           | PowerBooks, G3 and 3400, built-in Ethernet only                                                                                                    |
| D           | Demo version (any Mac or Mac-compatible)                                                                                                    |
| Р           | Power Computing Corp. built-in Ethernet                                                                                                    |
| U           | UMAX Computer Corp. built-in Ethernet and S-100                                                                                                    |
| (No letter) | Standard version for any Mac (with an ND serial number);<br>or any Mac free with any Asanté 10/100 NetDoubler<br>Edition PCI card, Asante 10/100 Nubus card, Asanté NIC-<br>PCI card, or Asanté 10NIC-PCI card. |

Table 2 on the next page lists the configurations that do and do not need serial numbers for NetDoubler, as well as the recommended versions of NetDoubler. Configurations that work for free are "NetDoubler-enabled."

| Use this card                                       | on this computer                                                               | w/ ND<br>version | and<br>NetDoubler      |
|-----------------------------------------------------|--------------------------------------------------------------------------------|------------------|------------------------|
| Built-in 10Mbps                                     | Apple Macintosh and<br>Mac-compatibles<br>(except UMAX and<br>Power Computing) | 1.5              | Needs serial<br>number |
| Built-in 10Mbps                                     | Power Computing PCI<br>Mac-compatibles                                         | 1.5P             | Free                   |
| Built-in 10Mbps                                     | UMAX Supermac PCI<br>Mac-compatibles                                           | 1.5U             | Free                   |
| Built-in Mini-PCI™<br>Ethernet/ Modem               | Apple PowerBook 3400<br>& PowerBook G3                                         | 1.5A             | Free                   |
| Asanté Fast 10/100<br>PCI NetDoubler Ed.<br>adapter | Apple Macintosh and all Mac-compatibles                                        | 1.5              | Free                   |
| Asanté Fast 10/100<br>PCI Macintosh Ed.<br>Adapter  | Apple Macintosh and all Mac-compatibles                                        | 1.5              | Needs serial<br>number |
| Asanté Fast 10/100<br>Nubus Adapter                 | Apple Macintosh and all Mac-compatibles                                        | 1.5              | Free                   |
| Asanté 10NIC-PCI<br>and NIC-PCI                     | Apple Macintosh and all Mac-compatibles                                        | 1.5              | Free                   |
| SuperMac E-100<br>100BASE-T card                    | UMAX SuperMac PCI<br>Mac-compatibles                                           | 1.5U             | Free                   |
| Third-party<br>networking card                      | Power Computing PCI<br>Mac-compatibles                                         | 1.5              | Needs serial<br>number |
| Third-party<br>networking card                      | UMAX SuperMac PCI<br>Mac-compatibles                                           | 1.5              | Needs serial<br>number |

# Table 2: NetDoubler-Enabled Configurations

During startup, NetDoubler scans for the adapter card currently in use. If it determines that a NetDoubler-enabled configuration exists, NetDoubler activates without asking for a serial number (see "After Installing NetDoubler" on page 2-6).

If you need a different version of NetDoubler, you may download it free from Asanté's Web site, www.asante.com, or FTP site, ftp.asante.com.

# Do All of My Macs Need NetDoubler?

NetDoubler does not need to be installed on all Macintosh computers in a network. It does need to be installed on Macintosh clients or servers on which you want to accelerate file transfers.

For example, in Figure 1-1, file transfers between Clients #1, #2, #3, #4, and the server will be accelerated. However, Client #5 will not have acceleration when accessing the server or any of the other clients because Net-Doubler is not installed. Similarly, none of the clients will have acceleration when transferring files to or from Client #5.

Both ends of any connection must have NetDoubler installed in order to have acceleration.

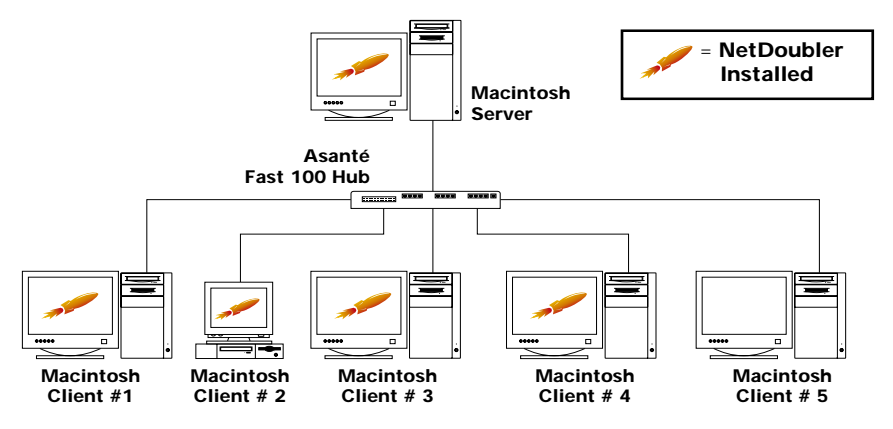

Figure 1-1 NetDoubler installation scenario

# Do I Need to Buy More Copies of NetDoubler?

It depends:

No – if you are using a NetDoubler-enabled configuration (see page 1-4). You can use the same diskette to install NetDoubler on all Mac computers.

Yes – if you want to install NetDoubler on computers that do not meet the above qualifications. You must purchase a separate copy of NetDoubler for each computer. NetDoubler is sold in packages of 1, 2, 5, and 20 user versions.

# **Hardware Requirements**

- □ Any 68030 or 68040 Macintosh or PowerPC<sup>™</sup> Macintosh computer that supports Open Transport
- □ 3.5MB RAM on an AppleShare server, 1MB or 3.5MB RAM (depending on configuration) on the client
- Dedicated AppleShare servers; minimum of 24MB installed RAM
- □ Clients; minimum of 8MB installed RAM (12MB recommended for improved performance)
- □ 190K disk space
- □ Built-in 10Mbps Ethernet or any brand adapter card for 10Mbps Ethernet, 100Mbps Fast Ethernet, FDDI, or ATM
- □ For WANs a router running the bridging function (e.g., WANs using ISDN or T-1 lines with routers to connect two Ethernet networks)
- □ For network routers, bridges, WANs and adapters simultaneous support of AppleTalk Transport Protocol, TCP/IP, and Open Transport (typical on almost every Macintosh network) required

## **Software Requirements**

- □ System 7.5.3 and Open Transport 1.1 (or later) for PCI and Nubus Macintosh computers
- **D** Operating System 8.0 and 8.1 Supported

## **Dedicated AppleShare Server Requirements**

- Dedicated AppleShare servers must be PowerPC Macintosh-compatible computers
- □ AppleShare version 4.2.2 or newer

# **UNIX Servers Providing AppleShare Services**

□ Some UNIX platforms can run software that turns them into high-performance AppleShare servers (e.g., IPT's uShare, Xinet's K-AShare, and Helios's EtherShare); special versions of NetDoubler are available to install on these servers

#### Windows NT Servers

□ Windows NT servers should use NetDoubler for NT servers, which is available separately from Asanté

# MS-DOS, Windows, Windows 95, and Windows NT Clients

**D** These client platforms are not currently supported

# **2** Installation

# What's in This Chapter

This chapter describes how to prepare your Macintosh for the installation of NetDoubler, what protocols are and how to select them, and how to configure your AppleTalk and TCP/IP control panels. It also describes user and group information for AppleShare servers.

# **Before You Start**

Do not lose your NetDoubler serial number(s)! If you purchased NetDoubler separately, you received a warranty registration card containing one or more serial numbers (depending on the number of licensed users).Write the serial number(s) on the inside front cover of the NetDoubler manual for reference. Complete and mail the appropriate half of the warranty registration card and keep the other half in a safe place.

You must have:

- **Given System 7.5.3 or higher installed on your Macintosh**
- **Open Transport version 1.1 or later**
- □ An operational network and an AppleTalk Services server

## Installation Overview

The installation of NetDoubler consists of the following procedures:

- **Configuring your AppleTalk control panel (page 2-2)**
- □ Configuring your TCP/IP control panel (page 2-2)
- □ Installing NetDoubler from the diskette (page 2-2)
- Running NetDoubler either automatically with NetDoublerenabled network adapters or by entering the NetDoubler serial number with other network adapters (page 2-6)
- □ Configuring users and groups information (only if you're installing NetDoubler on an AppleShare server) (page 2-9)

# Configuring Your AppleTalk and TCP/IP Control Panels

- □ Macintosh computers normally communicate with one another by using the ATP<sup>1</sup> protocol. NetDoubler uses as many as three protocols: ATP, ADSP,<sup>2</sup> and TCP/IP.<sup>3</sup> The first two are mandatory; the third is optional but provides the best performance.
- □ As a minimum, you must ensure that your AppleTalk control panel is properly configured so you can use the ATP and ADSP protocols. If you are currently using your network, you have already configured the AppleTalk control panel and can skip this step.
- □ If you also configure the TCP/IP control panel, you can set Net-Doubler to use the TCP/IP protocol and obtain even more acceleration. This is optional; if you do not configure TCP/IP, NetDoubler will remain in ADSP mode, providing about twothirds as much acceleration as TCP/IP.
- □ Both control panels should be set to the same network interface device you are using (for example, Ethernet Slot A1).
- □ If you have not previously configured your AppleTalk or TCP/IP control panels, see Appendix A for instructions. After configuring the AppleTalk and/or TCP/IP control panels, return to this page to continue the installation.

# Installing NetDoubler

- □ If you have just changed your AppleTalk or TCP/IP control panels, restart your Macintosh before installing NetDoubler.
- □ Before installing NetDoubler on a Macintosh AppleShare server or Workgroup server, make sure your AppleShare server software is not running.
- □ If you're installing NetDoubler on a client Mac, turn Personal File Sharing off.

ATP (AppleTalk Transaction Protocol)—The standard method used to communicate among Macintosh computers and printers across a network. It's easy to use, but not as fast as ADSP or TCP/IP.

ADSP (Apple Data Stream Protocol)—A different AppleTalk protocol for quickly moving large amounts of data across an EtherTalk network. No additional configuration is required.

TCP/IP (Transmission Control Protocol/Internet Protocol)—A fast way of moving data (faster than ADSP) across an Ethernet network. Special configuration is required. See Appendix A for details.

To install NetDoubler:

- **1** Insert the NetDoubler installation diskette into your Macintosh.
- **2** Double-click the NetDoubler Installer icon. The NetDoubler splash screen appears.
- **3** Click Continue. The Install Quick Start dialog box appears as shown in Figure 2-1.

| How to Install NetDo                                                                                                    | ubler on your Computer:                                                                                                    |
|----------------------------------------------------------------------------------------------------|----------------------------------------------------------------------------------------------------|
| 10 February 1998                                                                                                    |                                                                                                    |
| Please read the Installation Guide a<br>enclosed on this diskette in Adobe ,<br>free Acrobat Reader. You may downl<br>at http://www.adobe.com, or find if | nd User's Manual. The manual is also<br>Acrobat 2.1 format, which requires the<br>oad this reader from Adobe's Web site<br>: on nearly any recent Adobe CD-ROM. |
| The following is a "quick start<br>of NetDoubler. For more detail<br>the User's Guide.                                                                    | guide to installing this version<br>d instructions, please refer to                                                                                             |
| 1. Make sure you have at least Systen<br>newer on your Macintosh and you ar<br>Classic AnnleTalk (Onen Transport                                          | em 7.5.3 and Open Transport 1.1 or<br>e running Open Transport and not<br>11.2 or newer is recommended                                                          |
| Save Print                                                                                                    | Cancel Continue                                                                                                    |

Figure 2-1 Install Quick Start dialog box

**4** Click Continue. The following installation dialog box appears.

|                         | Click Install to place                          |         |
|-------------------------|-------------------------------------------------|---------|
|                         | • NetDoubler™ Client and Server into your Macin | itosh . |
|                         |                                                 |         |
|                         |                                                 |         |
|                         |                                                 |         |
| Installat<br><b>Cus</b> | ion requires : 176K<br><b>tom</b>               | Quit    |

Figure 2-2 NetDoubler Client and Server Installation dialog box

**5** Select a choice of installation — Install or Custom. The default is Install.

#### Install

- □ Click Install to install both the ~NetDoubler control panel<sup>1</sup> and NetDoubler Server Module on your Macintosh. This option requires a total of 3.5MB of RAM.
- □ Select this option if you are installing NetDoubler on a dedicated AppleShare server.
- Select this option if you are installing NetDoubler on a client running personal file sharing and want other users to be able to copy files from the client using NetDoubler acceleration.

<sup>1.</sup> This is often referred to as the Client Module.

#### Custom

□ To select this option, click Custom. The Installation dialog box appears with NetDoubler (Control Panel for Client) selected as shown in Figure 2-3.

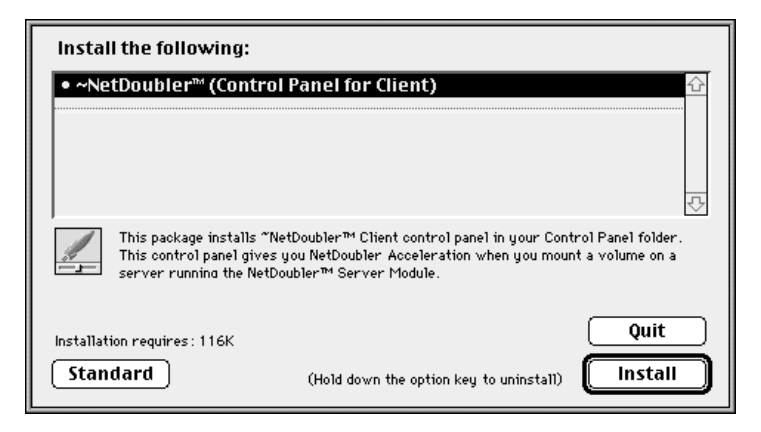

Figure 2-3 Custom Installation dialog box

- △ *Note:* If you want to return to the default install without performing a custom install, click Standard.
  - □ Click Install. This installs only the ~NetDoubler control panel. This option uses only 1MB of RAM, instead of approximately 3.5MB as a default installation does.
  - □ Select this option only if you are installing NetDoubler on a client. This client has acceleration when mounting other computers that have a NetDoubler Server Module installed. However, other users who mount this client's hard disk will not have NetDoubler acceleration.
- **6** The following message appears.

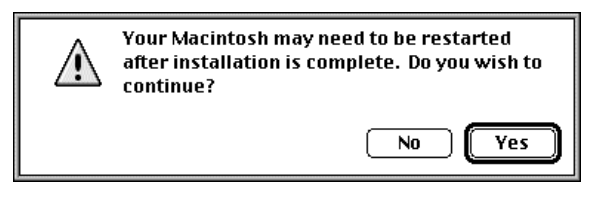

Figure 2-4 Restart message box

7 Click Yes to continue. The selected files are then installed. Note that the installer may state that it has installed up to four files. This is an anomaly of the installer and should be ignored. The following message appears.

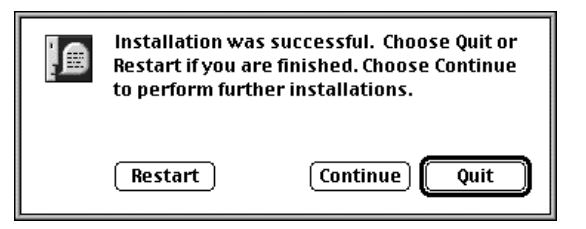

Figure 2-5 Installation successful dialog box

8 Click Restart to activate NetDoubler.

During startup, the ~NetDoubler control panel icon temporarily appears at the bottom of your screen, and the computer may pause for up to ten seconds while NetDoubler initializes Open Transport. The Desktop will then appear. If you installed the NetDoubler Server Module, it will start up by itself a few seconds after the Desktop appears.

## After Installing NetDoubler

If you are using a NetDoubler-enabled card on your computer:

- NetDoubler is automatically enabled and running on your computer. You may now go directly to Chapter 3 for information on controlling NetDoubler.
- You can check to ensure that NetDoubler has recognized your NetDoubler-enabled adapter (page 1-4) by going to the ~Net-Doubler control panel and clicking More.... This brings up the NetDoubler Information Window, where you see the word None in the Serial Number information line. In the example shown in Figure 2-7 on page 2-8, the computer is using an Asanté Fast NuBus card.

If you are using a network adapter other than the above (such as built-in Ethernet):

□ Enter the serial number that came with your copy of NetDoubler (see "Entering the Serial Number" on page page 2-9). It is located on the NetDoubler warranty registration card.

If you are not connected to a network or are connected to LocalTalk through the printer port or modem port:

□ NetDoubler is temporarily deactivated. To reactivate it, select Built-In Ethernet or a network card in the AppleTalk control panel and restart.

If you are not sure what type of network adapter you have installed:

- □ Open the ~NetDoubler control panel (in the Apple Menu, Control Panels).
- □ If a button labeled More... is displayed on the control panel (see Figure 2-6), NetDoubler has recognized that you are using a NetDoubler-enabled adapter. NetDoubler is automatically enabled; no serial number is needed.
- □ If a button labeled Serial No. is displayed, you are using another type of network adapter and need to enter the serial number that came with your copy of NetDoubler. Follow the instructions on page 2-9.

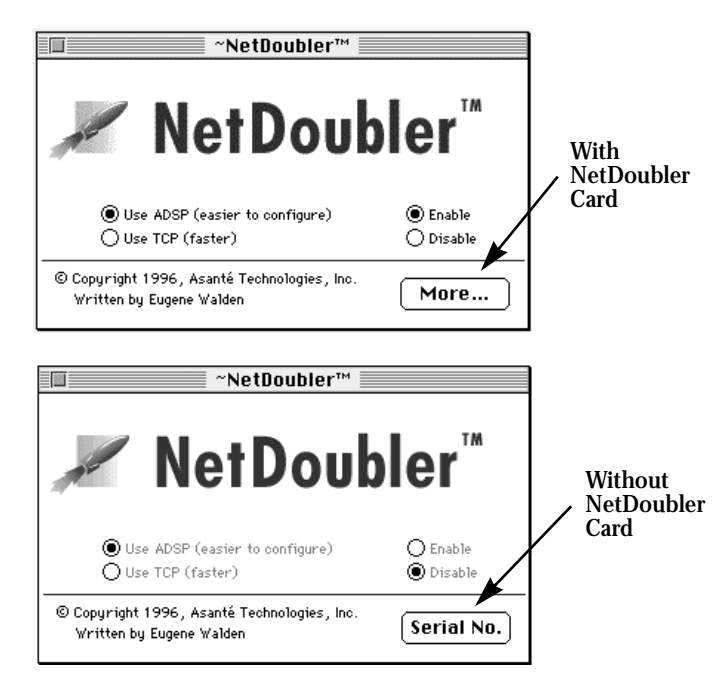

Figure 2-6 NetDoubler with and without a NetDoubler-enabled card installed

# **NetDoubler Information Window**

If you have a NetDoubler-enabled adapter card installed and in use, click More... on the ~NetDoubler control panel to open the NetDoubler information window.

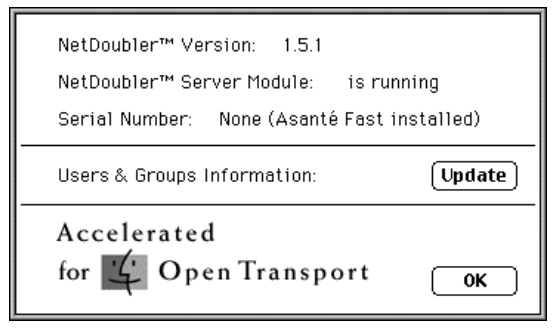

Figure 2-7 NetDoubler Information window

The NetDoubler information window displays the following information:

- □ NetDoubler Version Current version of ~NetDoubler control panel installed on the Macintosh.
- □ NetDoubler Server Module Status of the NetDoubler Server Module on your computer (running/not running).
- □ Serial Number This normally displays the 20-character Net-Doubler serial number if one was previously entered. However, if you installed and selected a NetDoubler-enabled adapter, None is displayed, along with the NetDoubler-enabled configuration detected. Possible displays are:

ndbl1a2b3c4d5e6f7890 i.e., a NetDoubler serial number None (Asanté Fast Ethernet installed) None (Umax bundle) None (PowerBook bundle) None (Power Computing bundle) Demo Demo

□ Users and Groups Information — This button should only be used on an AppleShare Server. See page page 2-9 for more information.

# **Entering the NetDoubler Serial Number**

- **1** Open the ~NetDoubler control panel (from the Apple Menu, Control Panels). It is usually at the bottom of the Control Panels menu.
- **2** Click Serial No. The following window appears.

| Enter Serial Number: |           |
|----------------------|-----------|
|                      | Cancel OK |

Figure 2-8 Enter Serial Number window

- **3** Type the serial number that came with your copy of Net-Doubler (located on the warranty registration card). The first four characters are the lowercase letters ndbl. The remaining characters are a mixture of numbers and letters, a through f.
- 4 Click OK.

If you have entered an incorrect serial number you are prompted to reenter the number. If the number is correct, NetDoubler prompts you to restart your computer.

- **5** Click OK.
- **6** Restart your computer.

If you need to change the serial number later, refer to page 1-6 for instructions.

### **Users and Groups Information**

- ▲ Follow these steps only if you are installing NetDoubler on an AppleShare server or running an international version of the Mac OS. You only have to perform this task once.
- **1** Open the ~NetDoubler control panel.
- **2** Click More.... or Serial No.
- **3** Click Update.

The standard Macintosh Open dialog box appears.

- **4** Locate the Users & Groups data file and click Open. (This file is usually located in your server's Preferences folder, in the System Folder.)
- **5** Enter your AppleShare administrator's password if prompted.
- 6 Click OK.
- **7** Close all dialog boxes.

# Updates to NetDoubler

Any maintenance updates to NetDoubler are posted on Asanté's World Wide Web site (see Appendix B).

When running the installer on a newer version, all of your current settings and serial numbers are preserved and the older version of NetDoubler is removed.

## **To Remove NetDoubler**

Perform the following procedure if you wish to remove NetDoubler from your system.

△ *Note:* This removes the ~NetDoubler control panel whether it is located in the Control Panels folder or the Disabled Control Panels folder, and it removes the Net-Doubler Server Module from the Startup Items folder and the Disabled Startup Items folder. This feature prevents the user from accidently running two different versions of NetDoubler. To remove NetDoubler:

- **1** Insert the NetDoubler installation diskette into your Macintosh.
- **2** Double-click the NetDoubler Installer icon. The NetDoubler splash screen appears.
- **3** Click Continue. The Install Quick Start dialog box appears as shown in Figure 2-9.

| How to Install NetDoubler on your Computer:                                                                                                    | •  |
|----------------------------------------------------------------------------------------------------|----|
| 10 February 1998                                                                                                    |    |
| Please read the Installation Guide and User's Manual. The manual is also<br>enclosed on this diskette in Adobe Acrobat 2.1 format, which requires th<br>free Acrobat Reader. You may download this reader from Adobe's Web site<br>at http://www.adobe.com, or find it on nearly any recent Adobe CD-ROM. | e  |
| The following is a "quick start" guide to installing this versior<br>of NetDoubler. For more detailed instructions, please refer to<br>the User's Guide.                                                                                                    |    |
| 1. Make sure you have at least System 7.5.3 and Open Transport 1.1 or<br>newer on your Macintosh and you are running Open Transport and not<br>Classic AppleTalk (Open Transport 1.1.2 or newer is recommended                                                                                            | •  |
| Save Print Cancel Contin                                                                                                    | ue |

Figure 2-9 Install Quick Start dialog box

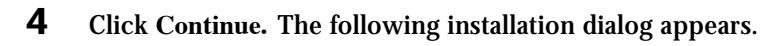

|            | Click Install to place                          |                 |
|------------|-------------------------------------------------|-----------------|
|            | • NetDoubler™ Client and Server into your Macin | tosh .          |
|            |                                                 |                 |
|            |                                                 |                 |
|            |                                                 |                 |
|            |                                                 |                 |
| Installati | ion requires : 176K<br>tom                      | Quit<br>Install |

Figure 2-10 NetDoubler Client and Server Installation dialog box

**5** Click Custom. The Install dialog appears with NetDoubler (Control Panel for Client) selected as shown in Figure 2-11.

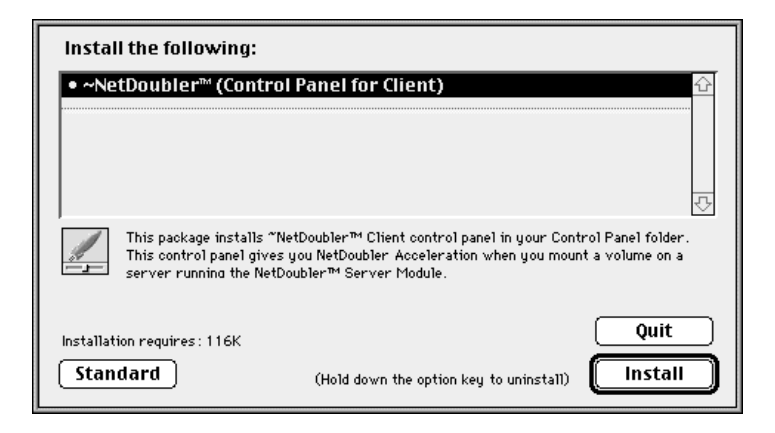

Figure 2-11 Install Control Panel for Client dialog box

**6** Hold down the Command and Option keys. The dialog box will change to the Uninstall dialog box as shown in Figure 2-12.

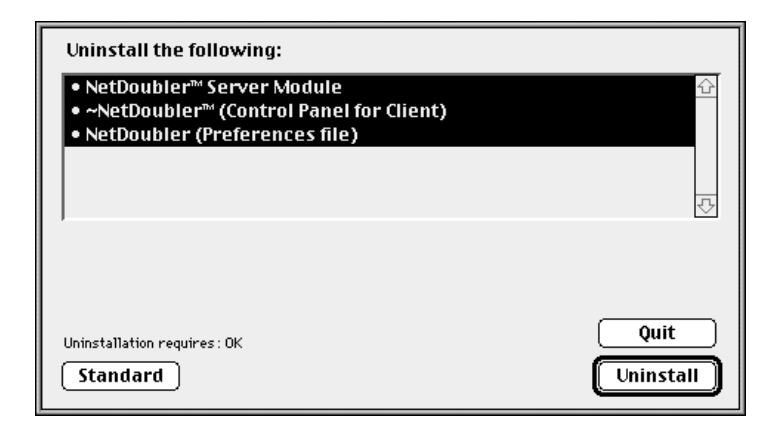

Figure 2-12 Uninstall dialog box

- 7 Continue to hold these two keys down while you select the files you want to remove.
- 8
  - Continue to hold these two keys down while you click Uninstall.
- **9** You may now release the Command and Option keys. The following message appears.

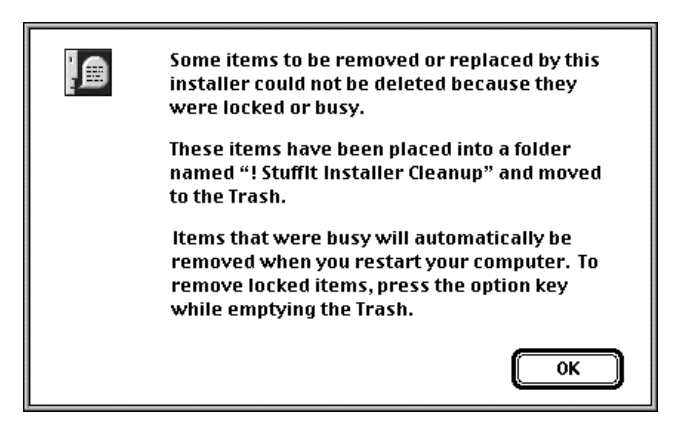

Figure 2-13 Removal of items message box

**10** Click OK to continue. The uninstall program removes the file(s) and the following message appears.

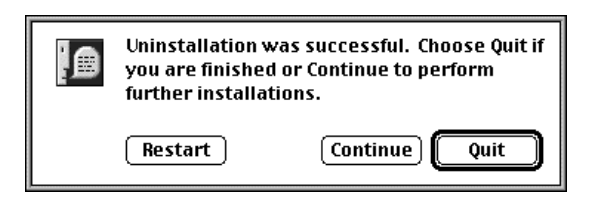

Figure 2-14 Uninstallation successful message box

**11** Click Restart to complete the removal of NetDoubler.

3

# **Using NetDoubler**

# What's in this Chapter

This chapter describes the difference between NetDoubler's client and server modules; how to tell if NetDoubler is running on your computer, how to turn NetDoubler on and off, and how to use the NetDoubler control panel.

## **Client and Server Modules**

NetDoubler consists of a client module and a server module.

**Client Module** 

- □ This is a simple NetDoubler control panel that is automatically placed in your system's Control Panels folder upon installation.
- □ Use this control panel to turn NetDoubler on or off, or to switch between protocols at any time (except during a file transfer). There is no need to restart your system or close the control panel; the changes are immediate.

#### Server Module

This is a background application that is automatically placed in your system's Startup Items folder upon installation.

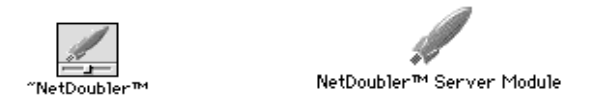

Figure 3-1 Client module and server module icons

 $\Delta$  *Note:* In this manual, the term "client" refers to the computer at which you are working. The term "server" refers to the computer you are accessing over the network. Its icon appears on your desktop. See Chapter 1 for more information.

# **NetDoubler Acceleration Symbol**

After proper setup, NetDoubler runs automatically. When NetDoubler is running during a file transfer on your Macintosh, the NetDoubler acceleration symbol flashes in the upper left corner of the screen next to the Apple menu, as shown in Figure 3-2.

| += + ···· - ··· · ··· · ··· | No 🗳 | File | Edit | View | Label | Special |
|-----------------------------|------|------|------|------|-------|---------|
|-----------------------------|------|------|------|------|-------|---------|

Figure 3-2 NetDoubler acceleration symbol

 $\Delta$  *Note:* The NetDoubler acceleration symbol appears only on the client's Macintosh during a file transfer, and only if NetDoubler is enabled on the client's control panel *and* the NetDoubler server module is running on the server Macintosh.

# **Turning NetDoubler On or Off**

#### **Client Procedures**

When you enable or disable NetDoubler with the control panel, you are only turning the client module on or off, you are not affecting your own server module, or the server's server module (which, if installed, is always running).

- **1** Open the NetDoubler control panel.
- 2 Select Enable to turn NetDoubler, Disable to turn it off.
- **3** Close the control panel. There is no need to restart your system after these changes.

#### Server Procedures

Whenever you start up your Macintosh, the NetDoubler server module (if installed) automatically starts and runs in the background. The server module requires the presence of the ~NetDoubler control panel to properly activate.

To disable NetDoubler on a Macintosh server, the NetDoubler server module needs to be removed from the system's Startup Items folder.

- **1** Open the Startup Items folder (in the System Folder).
- **2** Remove the NetDoubler Server Utility from the folder and place it on your desktop.
- **3** Restart your system.

# **Switching Between Protocols**

NetDoubler can use either Apple Data Stream Protocol (ADSP) or Transmission Control Protocol/Internet Protocol (TCP/IP), as shown in Figure 3-3.

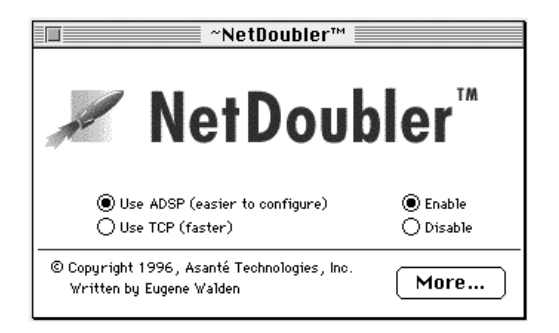

Figure 3-3 NetDoubler control panel

#### ADSP

When using ADSP, no special configuration is needed on your Macintosh. However, ADSP is slower than TCP/IP. The ADSP mode works on all Macintosh networks that support AppleTalk (including Apple's Internet Router software).

- **1** Open the NetDoubler control panel.
- 2 Select Use ADSP (easier to configure).
- **3** Close the control panel. There is no need to restart your system.

#### TCP/IP

If TCP/IP has not been configured on your system, the Use TCP button is grayed out and cannot be selected (see Appendix A for instructions on configuring the TCP/IP control panel). You should use the TCP/IP setting because it provides maximum performance; however, some network routers do not support TCP/IP (in this case, use the ADSP option).

- **1** Open the NetDoubler control panel.
- 2 Select TCP/IP.
- **3** Close the control panel. There is no need to restart your system.

#### Using NetDoubler

4

# Troubleshooting

# **Acceleration Problems**

If you are using NetDoubler and do not have acceleration, check to see if these conditions are present.

# ✓ The NetDoubler acceleration symbol is not appearing.

This symbol (see page 3-2) should appear during file transfers when NetDoubler is enabled. If it does not, it is remotely possible that your NetDoubler preferences file has been corrupted by an earlier system crash. You can try deleting the NetDoubler Preferences file, found in the Preferences Folder in the System Folder, but first write down your serial number, which is stored in the Preferences file. You can find your NetDoubler serial number by clicking More... in the NetDoubler control panel (see page 3-3). When you have written down your serial number and deleted the Preferences file, restart your Mac, and, if necessary, reenter your serial number. This symptom will also occur if you are moving an application across the network (See "Application resources are not accelerated" on page 4-4).

#### ✓ The NetDoubler Control Panel is turned off

Open the NetDoubler control panel on your Macintosh (in the Apple Menu – Control Panels) and make sure Enable is selected.

#### ✓ The Server Module is not running

On the server Macintosh, open the NetDoubler control panel and make sure Enable is selected. Click More.... The dialog box should read:NetDoubler Server Module is running. If it does not, you need to manually start the server as follows:

Double-click the NetDoubler Server Module icon (located in the Startup items folder in the System Folder on the server Macintosh). After a few seconds the NetDoubler Server Module is ready to use.

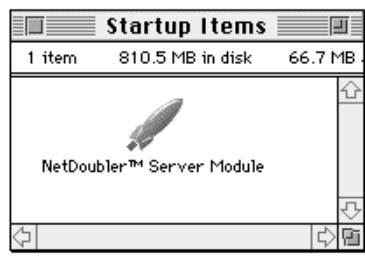

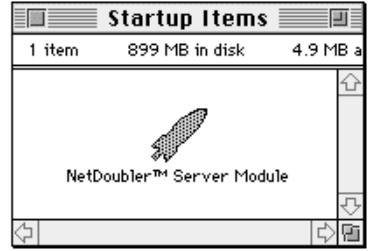

Server Module is not running

Server Module is running

#### Figure 4-1 NetDoubler Server Module icon

If you are running a UNIX or Windows NT server, the server should be running the appropriate version of NetDoubler services.

#### ✓ You have cross-mounted volumes.

You may have cross-mounted volumes with another Macintosh. This is the condition when Client A mounts Client B's volume (hard disk) while Client B mounts Client A's volume. Due to a current limitation in the Macintosh operating system, NetDoubler cannot support crossmounting. Both computers must unmount the other's volume in order for NetDoubler acceleration to reactivate, then one user may remount the other's volume if desired.

#### ✓ Your operating system is not properly installed.

Your Control Panels folder should include the following items:Apple-Talk, TCP/IP, and NetDoubler. If your Macintosh is acting as a server by using Personal File Sharing, you also need File Sharing Monitor, Sharing Setup, and Users and Groups.

#### ✓ You are running Classic AppleTalk.

You should not have a control panel named MacTCP or Network on your Macintosh. If you do, you are not running Open Transport. Open the folder labeled Apple Extras and double-click the application AppleTalk Network Selector. Click Use Open Transport Networking, then quit the application and restart your computer. Recheck your AppleTalk and TCP/IP control panels.

# ✓ The AppleTalk or TCP/IP control panel is not properly configured.

This problem often causes NetDoubler to erroneously ask for a serial number. Ensure that your AppleTalk control panel is set to your installed networking card via the pull-down menu. If you only have built-in Ethernet, that option should be selected. After changing this setting, restart your Macintosh. Recheck your TCP/IP control panel to make sure it is also set properly. Recheck your NetDoubler control panel to make sure NetDoubler is enabled.

#### ✓ Open Transport is improperly installed.

The following Open Transport files should be in your system's Extensions folder:

Open Tpt AppleTalk Library Open Tpt Internet Library Open Transport Library OpenTptAppleTalkLib OpenTptInternetLib

All of these files must be versions 1.1 or later. Systems 7.5.3 through 7.6.1 work better with Open Transport 1.1.2 than with previous versions of Open Transport. Mac OS 8 should be used with Open Transport 1.2. If any of the above files are missing or are older versions, reinstall Open Transport. Refer to page 4-5 for additional guidance.

#### ✓ Open Transport is incompatible.

If you are having performance problems with certain applications that use PPP, SLIP or AOL Link, you must upgrade to the most recent versions of these drivers.

A few applications (such as Retrospect Remote and FileMaker Pro) bypass Apple's Finder operations and the AppleTalk File Protocol; they do not need AppleShare to reach files and volumes across a network. As a result, NetDoubler cannot accelerate their network access. However, NetDoubler *can* accelerate the standard Retrospect (not Remote) application if you write a Retrospect script to mount the distant volume on the desktop and then back it up as if it were a local volume. Likewise, Filemaker Pro users can instead use the Open command to mount files on a distant volume if that volume is first mounted on the desktop. Large files are then accelerated.

#### ✓ The NetDoubler icon is crossed out during startup. If you selected the modem port or printer port on the AppleTalk control panel, NetDoubler will be temporarily disabled at startup. Ensure that your network card of choice is selected and saved on the Apple-Talk control panel, then restart.

#### ✓ Your Macintosh operating system is damaged.

Some instances of unusual behavior have been found to be caused by a corrupted operating system. This corruption often remains even after you have installed a new operating system. The best cure is to do a "clean install" of the operating system. On System 7.5.3 and 7.5.5 this means running Apple's Installer program for the Mac OS, but just before clicking Install, press Command-Shift-K. This causes a new dialog box to appear. Select the Clean Install option, and continue with the installation. With System 7.6 or later, you can select the Clean Install option in the opening installation dialog box. This places a completely new, clean System Folder on your hard disk and also renames your current system folder to Old System Folder or Previous System Folder. Use the new System Folder when you restart your computer.

#### ✓ Your AppleShare Prep file is damaged.

On your Mac client, go to the Preferences folder in the System folder, and drag the AppleShare Prep file to the desktop. Restart your computer. You will need to reset your default Chooser settings.

#### ✓ Application resources are not accelerated.

Macintosh files are made up of data and resource forks. Work files that are created by an application are nearly pure data forks. NetDoubler accelerates the transmission of data forks across the network. The application itself, however, is made up of nearly 100% resource forks. NetDoubler is not designed to accelerate resource forks, so when dragging a large application from the server to the client, for example, you will see no acceleration.

# **Error Messages and Solutions**

#### Enter your AppleShare Administrator's Password.

You probably have installed NetDoubler on an AppleShare server or are using an international version of the Mac OS. NetDoubler is having trouble locating your AppleShare User and Groups file. You need to help NetDoubler locate this file so it can store this location in its NetDoubler Preferences file. Follow the instructions in Users and Groups Information (page 2-9).

#### Your copy of NetDoubler has expired. Please get an update.

You probably have a demo or beta version of NetDoubler. Contact Asanté Technical Support (see Appendix B) to get an updated demo version.

# NetDoubler couldn't be enabled because Open Transport is missing.

You should be running Open Transport 1.1 or later, not Classic AppleTalk. See "You are Running Classic AppleTalk" (page 4-3).

# NetDoubler couldn't open ADSP. Check your configuration in the control panel.

Verify that your AppleTalk connection is set to the proper card in your AppleTalk control panel. Then check to see that your network is properly operating with NetDoubler disabled in the control panel.

#### NetDoubler cannot use TCP/IP. Check your TCP/IP configuration.

You may be accessing a server through a bridge or router that does not support TCP/IP. If you want to use TCP/IP, open the TCP/IP control panel and ensure that TCP/IP is configured with the proper network interface. Also ensure that the IP address configuration is valid. Once you have reconfigured your TCP/IP address, restart your Macintosh.

Try using a shareware program such as MacTCP Ping to *ping* the server running NetDoubler. This will test if TCP/IP packets can travel between the server and client. Consult Appendix A or your network administrator for more information.

If you do not want to use TCP/IP, fix this error by opening the NetDoubler control panel and changing the protocol to ADSP.

It is recommended that you install Open Transport 1.1 or later. You have an earlier version installed.

See "Software Minimum Requirements" (page 1-7).

#### The serial number for NetDoubler is missing or invalid. This message appears if:

- 1 You do not have a NetDoubler-enabled adapter (see page 1-4) installed on your Macintosh (or you have not restarted your Mac after resetting the AppleTalk control panel to the Net-Doubler-enabled adapter card).
- 2 You have not entered a serial number for a non-NetDoublerenabled adapter. Open the **NetDoubler Control Panel** and click **Serial No.** Enter the serial number that came with your copy of NetDoubler (located on either half of the warranty registration card), then restart.

# The Macintosh named "X" is using the same NetDoubler serial number that you are using. NetDoubler will be disabled on this machine.

This occurs when someone on your network is running a duplicate of the software with your NetDoubler serial number. Every Macintosh not using a NetDoubler-enabled adapter card must have a separate, unique serial number for NetDoubler. The error message should indicate which Macintosh has the same NetDoubler serial number as your Macintosh. Enter a different serial number on one of these Macintosh computers. New serial numbers can be obtained by purchasing additional copies of NetDoubler.

To enter a different serial number, drag the NetDoubler Preferences document on one of the Macintosh computers (located in the System Folder's Preferences folder) into the trash, then restart that computer. Once you restart, open the NetDoubler Control Panel and click Serial No. Enter a different serial number for this computer.

#### The IP address for this server doesn't appear to be reachable. Check the IP address in your TCP/IP control panel and in the server's control panel.

This means your Macintosh cannot communicate with the server across TCP/IP. There are three possible problems: (1) Your Macintosh computer's IP address is incorrect; (2) Your Macintosh computer's TCP/IP control panel is configured for a different network than your server's; or (3) Your Macintosh computer's TCP/IP gateway (router) information is not set correctly.

When NetDoubler encounters this scenario, it automatically switches to ADSP. If you want to use TCP/IP, reconfigure your IP addresses and verify that the two Macintosh computers can communicate via TCP/IP (using a utility such as MacTCP Ping.)

Once you have verified that you can communicate between the two Macintosh computers using TCP/IP, restart both machines and try again.

# You have changed the AppleTalk connection. NetDoubler will be disabled until you restart.

If you switch to the printer port or modem port using the AppleTalk control panel, you will get this message. On a Macintosh running only the Net-Doubler Client Module, you can switch back to an Ethernet or faster network and NetDoubler will automatically reconfigure itself within 60 seconds (typically 10 seconds). If you are running the Server Module, you need to restart your Macintosh for NetDoubler enable itself.

# You have changed the TCP connection. NetDoubler will use ADSP until you restart.

If you change your TCP/IP control panel to a nonfunctional setting, Net-Doubler will automatically switch to ADSP mode. On a Macintosh running only the NetDoubler Client Module, reconfiguring the TCP/IP control panel to a proper setting often allows NetDoubler to reactivate TCP. Wait approximately 30 seconds, then open the NetDoubler control panel. If the Use TCP button is available, NetDoubler has reactivated TCP. On a server you must restart your Macintosh if you change TCP settings.

#### Troubleshooting

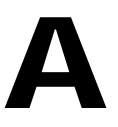

# Configuring the AppleTalk and TCP/IP Control Panels

# **Configuring the AppleTalk Control Panel**

To configure the AppleTalk control panel:

- **1** Open the Apple menu.
- 2 Select AppleTalk from the Control Panels menu. The AppleTalk control panel appears, as shown in Figure A-1.

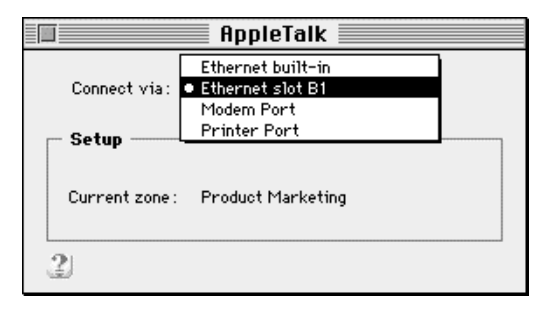

Figure A-1 AppleTalk control panel

- **3** Open the pull-down menu next to Connect via: and select the network card you have installed in your computer.<sup>1</sup> (The name of your card slot may differ from the name in Figure A-1.)
- 4 After a few seconds your computer will either: (1) Display the zone you are currently in, (2) State that there are no zones, or (3) State that there is an error (typically caused by not already having an active network plugged into your Macintosh).
- **5** Close the control panel and click Save when prompted.

## **Configuring the TCP/IP Control Panel**

- ▲ Before attempting the following TCP/IP configuration, consult your network administrator. These directions are for networks that are not already configured for TCP/IP. If your TCP/IP control panel is already properly configured, do not make any changes to it and skip these instructions.
- **1** Open the Apple Menu.
- 2 Select TCP/IP from the Control Panels menu. The TCP/IP control panel appears, as shown below.

|   |                    | TCP/IP             |                  |
|---|--------------------|--------------------|------------------|
|   | Connect via:       | Ethernet slot B1 🔹 |                  |
| 1 | Configure :        | Manually 🔹         |                  |
|   |                    |                    |                  |
|   | IP Address:        | 192.168.0.1        |                  |
|   | Subnet mask :      | 255.255.255.0      |                  |
|   | Router address:    |                    |                  |
|   |                    |                    | Search domains : |
|   | Name server addr.: |                    |                  |
|   |                    |                    |                  |
| 2 | 2                  |                    |                  |
| 0 | £27                |                    |                  |

Figure A-2 TCP/IP control panel

 If you have installed a network card in your computer, it will appear in the menu as Ethernet Slot XX, where XX is A1, B1, or some other slot where your card resides. If you are using the Ethernet built into your computer's motherboard, select Ethernet built-in. If you computer has no built-in ethernet and you are using a network card, select "Ethernet."

- **3** Open the pull-down menu next to Connect via: and select the same network interface that you chose on the Apple-Talk control panel.
- **4** Set the Configure: menu to Manually.
- **5** Type **192.168.0.1** for the IP address of the first Macintosh. For each subsequent Macintosh, increase the last digit of the IP address by one (e.g., the second Macintosh would be **192.168.0.2**). The last digit can be as high as **253**.
- 6 Type 255.255.255.0 in the Subnet mask text box.
- 7 Close the TCP/IP control panel and click Save when prompted.
- 8 Restart your Macintosh.
- **9** Do the same with the other Macs running NetDoubler.
- **10** If you have UNIX or Windows NT-based servers running NetDoubler, ensure that they are also properly set up for TCP/IP.

#### Configuring the AppleTalk and TCP/IP Control Panels

B

# **Technical Support**

To contact Asanté Technical Support:

| Telephone                    | (800) 622-7464        |
|------------------------------|-----------------------|
|                              | (801) 566-8991        |
| Fax                          | (801) 566-3787        |
| Bulletin Board Service (BBS) | (408) 432-1416        |
| FTP Archive                  | ftp.asante.com        |
| Internet Mail                | support@asante.com    |
| World Wide Web Site          | http://www.asante.com |

**Technical Support Hours:** 

6:00 a.m. to 5:00 p.m. Pacific time, Monday - Friday.

### **Technical Support**

# Index

## Α

acceleration problems 4-1 rates 1-1 symbol 3-2 symbol, problems 4-1 adapter cards, compatible 1-7 ADSP 2-2, 3-3 problems with 4-5 switching to 3-3 AppleShare server, requirements 1-7 AppleTalk control panel 2-2, 4-3, A-1 services server 1-2 applications, compatible 1-2 ATP 2-2

### С

Classic AppleTalk 4-3 client definition of 1-2 module 3-1 cross-mounted volumes 4-2

### D

Demo version 1-4 disabling NetDoubler 3-2 client procedures 3-2 server procedures 3-2 disk space requirements 1-7

#### E

enabling NetDoubler 3-2 client procedures 3-2 server procedures 3-2

#### F

features 1-1 FileMaker Pro 4-3

#### Η

hardware requirements 1-7

# I

installation after installing NetDoubler 2-6 AppleTalk control panel 2-2 custom install 2-5 described 2-1 easy install 2-4 installing NetDoubler 2-2, 2-10 overview 2-1 TCP/IP control panel 2-2 international version 4-5 IP address, problems with 4-7

### L

LocalTalk 1-1

#### Μ

Macintosh operating system, troubleshooting 4-4 Macintosh-compatibles 1-1 More... 4-1 MS-DOS 1-8

#### Ν

NetDoubler acceleration symbol 3-2 icon 4-4 preferences file 4-1, 4-6 running 3-2 using 3-1 NetDoubler-enabled 1-4 network adapters determining type of 2-7 using with NetDoubler 2-6 networks, compatible 1-1

## 0

Open Transport incompatibility 4-3 problems with 4-3, 4-5 updating 4-6 Open Transport 1.08 1-7 operating sys, troubleshooting 4-2

#### Ρ

PCI Macintosh minimum requirements 2-1 software requirements 1-7 Power Computing Corporation 1-4 PowerBook 3400 1-4 protocols, switching between 3-3

#### R

RAM, requirements 1-7 Retrospect Remote 4-3

#### S

serial number 1-4, 2-1 displaying 2-8 entering 2-9 problems with 4-6 server definition of 1-2 software for 3-1 server module defined 3-1 status of 2-8 troubleshooting 4-2 software requirements 1-7 Startup Items folder 3-1 System 8.0 1-7

# Т

TCP/IP 3-3 control panel config. A-2 definition of 2-2 problems with 4-3, 4-5 switching to 3-3 technical support B-1 troubleshooting 4-1 error messages 4-5

### U

UMAX Computer Corporation 1-4 UNIX servers, requirements 1-8 updates to NetDoubler 2-10 Users, Groups Information 2-8, 2-9

### V

version, of NetDoubler 2-8

#### W

WANs, supported 1-7 Windows 1-8 Windows 95 1-8 Windows NT, compatibility 1-8